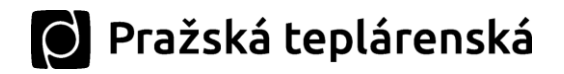

# Nápověda k ovládání Zákaznického portálu PTAS

S cílem zkvalitnění svých služeb poskytuje Pražská teplárenská a.s. (PTAS) svým zákazníkům on-line přístupný Zákaznický portál.

Zákaznický portál poskytuje prostřednictvím webového rozhraní snadný přístup k informacím o odběrných místech zákazníka, kontaktních a platebních údajích a dalších.

Uživatelé Zákaznického portálu si mohou rychle a jednoduše prohlížet historii přijatých a odeslaných plateb, fakturační doklady a zálohy. Fakturační doklady si mohou uživatelé stahovat na svá zařízení ve formátech PDF a ISDOC (pro import do účetních systémů). Zákazníci spravující více odběratelů tepla nebo více odběrných míst mají k dispozici hromadné soubory ke stažení.

Dále mají zákazníci k dispozici přehled o spotřebách odběrných míst, o sjednaných odběrových diagramech a i o případných odstávkách odběrných míst. Pokud je to pro daného zákazníka relevantní, tak Zákaznický portál umožňuje zadávat samoodečty, sjednávat odběrové diagramy a další.

Prostřednictvím Zákaznického portálu je navíc umožněna on-line komunikace mezi zákazníky a obchodními referenty PTAS.

Tato nápověda provede uživatele od registrace přes první přihlášení až k představení a obsluze jednotlivých funkcionalit, které jsou v rámci Zákaznického portálu aktuálně k dispozici.

Zákaznický portál je optimalizován pro naprostou většinu zařízení a prohlížečů, pomocí kterých mohou zákazníci přistupovat k internetu.

Obrázky v nápovědě jsou získány z tzv. "desktop" verze. Verze pro mobilní prohlížeče využívá responzivního designu a zobrazení se oproti "desktop" verzi může v detailech nebo kvůli zajištění funkcionality pro menší displeje lišit.

V případě dotazů nás neváhejte kontaktovat prostřednictvím e-mailové adresy <u>portal@ptas.cz</u>, zákaznické linky 266 751 111 nebo prostřednictvím svého obchodního referenta (jeho jméno a kontaktní údaje naleznete v rámci Zákaznického portálu u každého odběrného místa).

Přejeme Vám, aby pro Vás byl Zákaznický portál užitečný.

Verze nápovědy ze dne: 1. 5. 2021

## A) Registrace uživatele portálu

Před vlastním použitím Zákaznického portálu je třeba:

- 1. požádat o zřízení tzv. účtu k Zákaznickému portálu (Účet)
- 2. následně s PTAS uzavřít dodatek ke smlouvě o dodávce tepelné energie (SODTE).

#### Použité pojmy:

- a) Dodavatel specifikován ve Smlouvě o dodávce tepelné energie;
- b) Odběratel specifikován ve Smlouvě o dodávce tepelné energie;
- c) SODTE smlouva o dodávce tepelné energie uzavřená mezi Dodavatelem a Odběratelem;
- d) Účet účet v zákaznickém portálu Dodavatele, který byl Dodavatelem zřízen pro Odběratele.

## 1. Žádost o zřízení Účtu k Zákaznickému portálu

Odběratel může požádat Dodavatele o zřízení Účtu k Zákaznickému portálu, a to prostřednictvím e-mailové zprávy na adrese: <u>portal@ptas.cz</u> nebo prostřednictvím obvyklých kontaktů na Dodavatele (např. obchodní referent).

Pokud je Odběratel fyzickou osobou, stačí do žádosti vedle svého jména uvést ještě svou e-mailovou adresu.

Je-li Odběratel právnickou osobou, je nutné v žádosti určit fyzickou osobu, resp. fyzické osoby, které budou zmocněny k veškerým právním jednáním za Odběratele v rámci Zákaznického portálu. Ke každé z těchto fyzických osob je třeba uvést e-mailovou adresu této fyzické osoby.

Fyzické osoby z těchto žádostí jsou z pohledu Zákaznického portálu tzv. "Zmocnění uživatelé".

**E-mailová adresa** je důležitá, protože na tuto adresu budou Zmocněným uživatelům zaslány přihlašovací údaje k Zákaznickému portálu (viz část *B) Přihlášení uživatele portálu*). Taktéž sem budou zasílány notifikace a informace z portálu (podrobněji popsáno u jednotlivých funkcionalit v rámci textu níže a v kapitole *Zprávy a formuláře*).

 Tip: Rádi byste zpřístupnili Zákaznický portál někomu dalšímu? Manželovi / manželce, babičce, dalším Vašim zaměstnancům? Možné to je, blíže v části
 Kontaktní osoby odběratele - Založení uživatele portálu "pro čtení" (str. 7).

+ Nový

## 2. Uzavření dodatku k SODTE

Následně po obdržení žádosti Odběratele o zřízení Účtu k Zákaznickému portálu bude Odběrateli doručen k podpisu dodatek ke stávající SODTE. Odběratel tento dodatek k SODTE podepíše a odešle zpět do sídla Dodavatele nebo předá kontaktní osobě uvedené v SODTE.

Po přijetí podepsaného dodatku k SODTE budou Zmocněným uživatelům zaslány přihlašovací údaje k Zákaznickému portálu. Tyto přihlašovací údaje budou posílány na e-mailové adresy Zmocněných uživatelů (uvedeny v žádosti a následně i v dodatku k SODTE).

## B) Přihlášení uživatele portálu

Jakmile uživatel obdrží e-mail s přihlašovacím jménem a iniciálním heslem může se poprvé přihlásit do Zákaznického portálu na internetové adrese <u>https://portal.ptas.cz</u>.

| at the | Uživatel | I            |  |
|--------|----------|--------------|--|
|        | Heslo    |              |  |
|        | Jazyk    | CS - Ceština |  |
|        |          |              |  |
| Are    | _        |              |  |
| Star 1 |          | Přihlášení   |  |
|        |          | Změna hesla  |  |

- Do pole "Uživatel" se vyplňuje přihlašovací jméno (ve formě čísla uživatele).
- Při prvním přihlášení se do pole "Heslo" vyplní iniciální heslo, které bylo uživateli zasláno na e-mail.
  - o Při dalším přihlašování se zde vyplňuje již změněné heslo (viz dále).
- Vyplněné údaje uživatel potvrdí klávesou ENTER nebo stiskem tlačítka "Přihlášení".
  - Při prvním přihlášení si systém vyžádá změnu hesla. Povinností uživatele je si ho změnit.

| Heslo musí být minimálně 8-znakové a obsahovat:  |
|--------------------------------------------------|
| <ul> <li>malé a velké písmeno, číslo.</li> </ul> |

<u>\_</u>\_\_\_

Délka hesla není dostatečná

- Změnu hesla lze dále kdykoliv provést z internetové adresy <u>https://portal.ptas.cz</u> prostřednictvím vyplnění aktuálních přihlašovacích údajů a stiskem tlačítka "Změna hesla".
- V případě zapomenutého hesla, lze požádat o zaslání nového iniciálního hesla prostřednictvím e-mailové adresy <u>portal@ptas.cz</u>. Po ověření bude nové iniciální heslo zasláno na e-mailovou adresu uživatele. Při dalším přihlášení si systém opět vynutí změnu hesla a povinností uživatele je si jej změnit.

## C) Vlastní ovládání Zákaznického portálu

Po přihlášení do Zákaznického portálu se uživateli objeví dlaždice s jednotlivými funkcionalitami. Zobrazení se může lišit v závislosti na použitém zařízení.

🜔 Pražská teplárenská

|                        | 1. Odběratel                                       |                                     |               |   |                                |
|------------------------|----------------------------------------------------|-------------------------------------|---------------|---|--------------------------------|
|                        | Výběr odběratele                                   | Kontaktní údaje                     |               |   |                                |
|                        | počet odběratelů                                   |                                     |               |   |                                |
|                        | 2. Faktury, zálohy                                 | v, platby                           |               |   |                                |
|                        | Faktury                                            | Zálohy                              |               |   |                                |
|                        | S 29413.7 Ko<br>Neuhrazené faktury                 | O.00 K8<br>Zálohy k úhradě          |               |   |                                |
|                        | 3. Odběrná místa                                   | odběratele                          |               |   |                                |
|                        | Odběrná místa                                      | Odstávky                            | Samoodečty    |   |                                |
|                        | <u>роčet ОМ</u> 2                                  | zasažených OM                       | 🖍<br>zařízení | 0 |                                |
|                        | 4. Zprávy, informa                                 | ace, nápověda                       |               |   |                                |
|                        | Zprávy a formuláře                                 | Nápověda                            |               |   |                                |
|                        | nepřečtené zprávy                                  | ?                                   |               |   |                                |
| Tip: Na úv<br>"Domů" v | vodní obrazovku se lze k<br>levém horním rohu obra | dykoliv vrátit stiskem tl<br>zovky. | ačítka        |   | Pražská<br>teplárenská<br>Domů |

Dynamické hodnoty uvnitř jednotlivých dlaždic na úvodní obrazovce se váží buďto k přihlášenému uživateli nebo k odběrateli, kterého si uživatel portálu vybral v rámci funkcionality "Výběr odběratele".

1

# 🔘 Pražská teplárenská

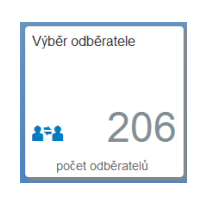

# Výběr odběratele

Číslo uvnitř dlaždice představuje počet odběratelů tepla (zákazníků PTAS), ke kterým má přihlášený uživatel v rámci Zákaznického portálu přístup. Vyšší počty jsou obvyklé u zaměstananců správcovských společností, případně u uživatelů, kteří např. pracují pro více bytových družstev.

Funkcionalita dostupná po prokliku dovnitř dlaždice:

|                                                   | Výběr odběratele                       | ;                |
|---------------------------------------------------|----------------------------------------|------------------|
| Hledat v odběratelích                             |                                        |                  |
| Název                                             | Adresa                                 | Číslo odběratele |
| Stavební bytové družstvo POKROK                   | Kollárova X 157/18 186 00 Praha-Karlín | 1000420 >        |
| Bytové družstvo spoluvlastníků Mikulova 1575-1578 | Mikulova 1575/16 149 00 Praha-Chodov   | 1002513 >        |
| Bytové družstvo Troja - Krosenská 534             | Krosenská 534/8 181 00 Praha-Troja     | 1002917 >        |
|                                                   |                                        |                  |

- V případě vyššího počtu odběratelů je praktické využívat vyhledávací pole umožňuje hledání jak podle názvu, adresy nebo čísla odběratele.
- Při kliknutí na zvolený řádek (při přejetí myší se řádek šedivě podbarví) se portál vrátí na úvodní obrazovku, kde se do jednotlivých dlaždic přenesou údaje z vybraného odběratele.
- Uživatel pozná, kterého odběratele si vybral, z dlaždice Kontaktní údaje:

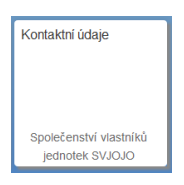

# Kontaktní údaje

Uvnitř dlaždice se dynamicky zobrazuje název posledního vybraného odběratele.

Funkcionalita dostupná po prokliku dovnitř dlaždice:

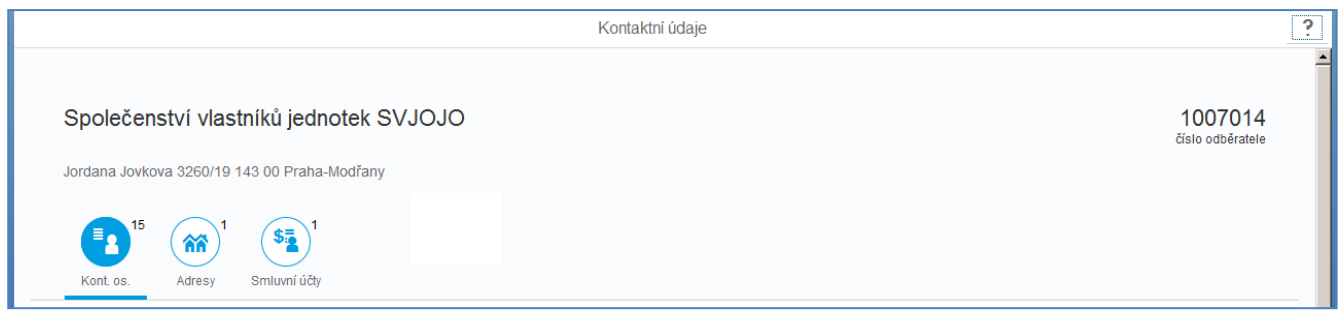

## 1. Kontaktní osoby odběratele

V této části funkcionality může uživatel portálu zakládat / měnit údaje / odstraňovat kontaktní osoby odběratele. Na tyto kontaktní osoby se posléze primárně obracejí zaměstnanci PTAS.

| Kont. os. Kontakty Adresy | Smluvní účty  | i<br>Tlačitko pro z<br>ty nové kontakt |        | o založení<br>Iktní osoby |        |
|---------------------------|---------------|----------------------------------------|--------|---------------------------|--------|
| Kontaktní osoby           |               |                                        |        |                           | + Nový |
| Jméno                     | Typ vztahu    |                                        | Adresa |                           |        |
| Alois Portálový           | Vztah kontakt | tní osoby, Zaměstnanec                 |        | "Rozklik" detailu         | >      |
|                           | Vztah kontakt | tní osoby                              |        |                           | >      |

## Založení nové kontaktní osoby

Pomocí tlačítka + Nový

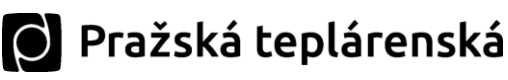

| Nová kontaktní osoba                 |        |        |
|--------------------------------------|--------|--------|
| Jméno                                |        |        |
| Alois                                |        |        |
| Příjmení                             |        | _      |
| Portálový                            |        |        |
| Mobil                                |        |        |
| 608111222                            |        |        |
| Telefon                              |        | _      |
| Zadejte číslo                        |        | _      |
| E-mail                               |        | _      |
| alois.portalovy@emailovadomena.cz    |        | _      |
| > Adresa                             |        |        |
| ✓ Typ vztahu                         |        |        |
| Kontaktní osoba                      |        |        |
| 🗌 Klíčník                            |        |        |
| Zaměstnanec                          |        |        |
| <ul> <li>Uživatel portálu</li> </ul> |        |        |
|                                      | Uložit | Zrušit |

- V dialogovém okně je nutné vyplnit alespoň následující údaje:
  - o jméno a příjmení
  - o jeden z telefonů
  - $\circ$  email
  - o označení Typu vztahu (může jich být více, viz obrázek výše)
- Dále je kontrolován formát telefonního čísla a emailu.
  - o Ukázka chybně zadaného emailu:

| i                               |  |
|---------------------------------|--|
| Nesprávně vyplněné pole: E-mail |  |
| ОК                              |  |
| E-mail                          |  |
| alois.portalovy@                |  |

• Nová kontaktní osoba je okamžitě založena.

#### Odebrání kontaktní osoby

 Pro odebrání kontaktní osoby ze vztahů s daným odběratelem je třeba nejprve rozkliknout detail kontaktní osoby: poklik na řádek nebo tlačítko > a po té v sekci "Typ vztahu" odebrat pomocí tlačítka "Popelnice" příslušné typy vztahu.

| ✓ Typ vztahu          | + Nový |
|-----------------------|--------|
| Typ vztahu            |        |
| Vztah kontaktní osoby | Ŵ      |
| Zaměstnanec           | Ŵ      |

• Kontaktní osoba je okamžitě od daného odběratele odebrána.

#### Další detaily kontaktních osob

 Při rozkliku na detail kontaktní osoby (poklik na řádek nebo tlačítko >) může uživatel např. přidávat další telefonní čísla, e-maily, adresy (u kontaktních osob nepovinné), typy vztahů. Tyto údaje lze samozřejmě i měnit nebo odebírat.

#### Založení uživatele portálu "pro čtení"

• Zvláštním typem kontaktních osob je Uživatel portálu.

| ✓ Typ vztahu |                       |  |  |  |  |  |
|--------------|-----------------------|--|--|--|--|--|
|              | Vztah kontaktní osoby |  |  |  |  |  |
|              | Klíčníci              |  |  |  |  |  |
|              | Zaměstnanec           |  |  |  |  |  |
| <b>V</b>     | Uživatel portálu      |  |  |  |  |  |

- Tento typ vztahu mohou zakládat (a tím pádem samostatně přidávat nové uživatele portálu) pouze tzv. "Zmocnění uživatelé" (blíže k nim viz str. 2).
- Takto přidaný uživatel je označován jako tzv. "uživatel portálu pro čtení" a nemůže provádět vybrané činnosti na portále (měnit adresy, zakládat další uživatele portálu, měnit odběrový diagram).
- Novému "uživateli portálu pro čtení" je zasláno přihlašovací jméno a iniciální heslo na emailovou adresu, kterou pro něj Zmocněný uživatel zadal.
  - Zde může nastat menší prodleva od okamžiku založení vzhledem k nutnosti validace uživatele v systému Dodavatele.
  - "Uživatel portálu pro čtení" používá stejný postup přihlášení do Zákaznického portálu jako je ten popsaný výše (část B) Přihlášení uživatele portálu).
- O odeslání přihlašovacích údajů novému uživateli je Zmocněný uživatel informován samostatnou notifikací (aniž by samotné přihlašovací údaje viděl).
- Odebrání "uživatele portálu pro čtení" funguje stejně jako u jakéhokoliv jiného typu vztahu (viz výše).

#### Nastavení zasílaných emailů uživatelům portálu

Funkcionalita přidána od verze nápovědy 1.3, z 18.2.2019.

Je-li kontaktní osoba zároveň i uživatelem portálu, tak po rozklepnutí příslušného řádku:

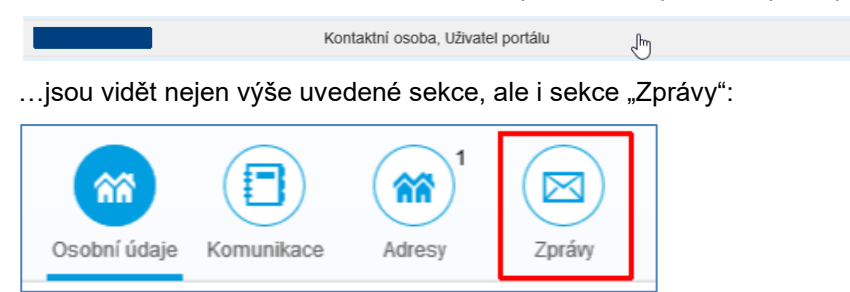

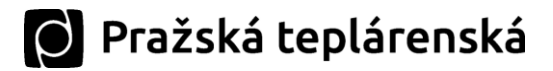

Zde mohou být pro příslušného uživatele portálu nastaveny typy zpráv, které mu mají být zasílány (na obrázku níže výchozí nastavení):

| <ul> <li>Nastavení zpráv</li> </ul> |           |
|-------------------------------------|-----------|
| Druh zpráv                          | Nastavení |
| Odběrové diagramy                   | ZAP       |
| Ostatní informační zprávy           | ZAP       |
| Ostatní marketingové zprávy         |           |
| Poměrové vodoměry                   |           |

Nicméně existují zprávy, které jsou uživatelům portálu zasílány vždy (nelze vypnout):

- Hlášení o havárii / odstávce dodávek tepelné energie, •
- Systémové zprávy a hlášení (např. o založení uživatele apod.), •
- Odpovědi na dotazy položené z portálu (viz kapitola Zprávy a formuláře této nápovědy), •
- PDF dopisu o letních odstávkách (podrobnější informace oproti emailové zprávě), •
- PDF dopisu s upomínkou zaplacení faktury.

## 2. Adresy

| Kont. os.       | kty Adresy    | Smluvní účty     |        |               |      |                 |        |
|-----------------|---------------|------------------|--------|---------------|------|-----------------|--------|
| ✓ Adresy        |               |                  |        |               |      |                 | + Nový |
| Ulice           | Číslo popisné | Číslo orientační | PSČ    | Město         | Stát | Тур             |        |
| Jordana Jovkova | 3260          | 19               | 143 00 | Praha-Modřany | CZ   | Standard.adresa | F      |

Adresy odběratele jsou smluvním údajem a proto:

- Každý odběratel má alespoň 1 adresu tzv. "Standardní adresa". Tuto adresu nelze smazat a její • editace podléhá schválení odpovědných osob v rámci PTAS.
- Přidávání / výmaz / editace ostatních typů adres (viz obrázek níže): .
  - může provádět pouze uživatel portálu, jenž je k tomuto jednání odběratelem zmocněn (blíže viz část A) Registrace uživatele portálu);
  - podléhá schválení odpovědných osob v rámci PTAS. 0

|                                     | Typ adresy                                              |                                                |                       |                             |                        |
|-------------------------------------|---------------------------------------------------------|------------------------------------------------|-----------------------|-----------------------------|------------------------|
|                                     | 01 - Korespondenční adresy 🗸                            |                                                |                       |                             |                        |
|                                     | 01 - Korespondenční adresy                              | -                                              |                       |                             |                        |
|                                     | 02 - Podací adresy                                      | -                                              |                       |                             |                        |
|                                     | 03 - Pro zasílání faktur                                | -                                              |                       |                             |                        |
|                                     | 04 - Pro zasílání smluv                                 | -                                              |                       |                             |                        |
|                                     | 05 - Cenová ujednání                                    |                                                |                       |                             |                        |
|                                     | 06 - Ostatní                                            | -                                              |                       |                             |                        |
| O založení nové<br>žádá uživatel po | adresy + Nový, kopírovár<br>rtálu pomocí standardních t | ní adresy , editace<br>lačítek na obrazovce po | stávající 💌<br>rtálu. | nebo výmaz adres            | şy 🔳                   |
| V průběhu schva                     | alování změn je u řádku s ad                            | dresou příslušná poznár                        | nka:                  |                             |                        |
| Zákostelní 10                       | 1 14:                                                   | 3 00 Praha-Modřany                             | CZ                    | 03 - Pro zasílání<br>faktur | Nová ve<br>schvalování |

# 🜔 Pražská teplárenská

O přijetí nebo případně odmítnutí změny ze strany PTAS je uživatel informován pomocí notifikací (viz část Zprávy a formuláře; notifikace je uživateli automaticky zasílána i na poskytnutou e-mailovou adresu).

| Změna adresy                                                                                        |          |
|----------------------------------------------------------------------------------------------------|----------|
| 25.3.2016                                                                                           | Přečteno |
|                                                                                                    |          |
| Text zprávy<br>Žádost o založení nové adresy : Zákostelní 10/1 143 00 Praha-Modřany                 |          |
| Pro odběratele(kontaktní osobu) : 1007014 Společenství vlastníků jednotek SVJOJO<br>byla schválena. |          |
| Žádost podal uživatel :                                                                             |          |

## 3. Smluvní účty

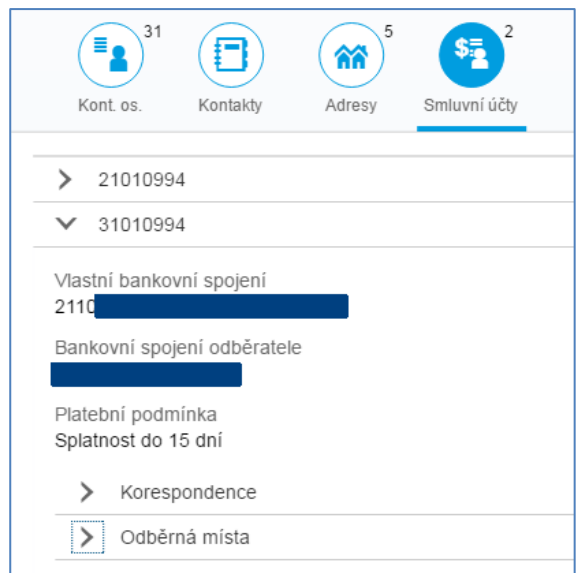

Pod smluvním účtem má odběratel evidovány své platební podmínky (např. dobu splatnosti faktur) a druhy korespondence. Pokud má odběratel tyto údaje pro různá odběrná místa odlišná, je v této sekci vypsáno více smluvních účtů.

Ke smluvnímu účtu jsou zde tedy vypsány:

- platební podmínky
- druhy korespondence

| _ |                                          |        |
|---|------------------------------------------|--------|
|   | ✓ Korespondence                          |        |
|   |                                          |        |
|   | Typ korespondence                        | Adresa |
|   | Odlišný příjemce upomínky                |        |
|   | Odlišný příjemce faktury                 |        |
|   | Zmocněn k uzavírání smluv a vedení účet. |        |
|   | Smluvni ucet - vsechna korespondence     |        |

• odběrná místa (OM) patřící pod daný smluvní účet (s možností prokliku na detail OM)

| ✓ Odběrná místa | a |
|-----------------|---|
| Odběrné místo   |   |
| 3001434         |   |
| 3001437         |   |

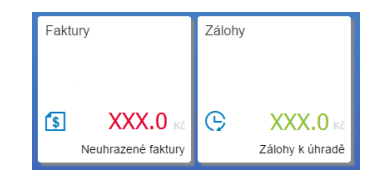

# Faktury, zálohy a platby

- Červeným písmem je na dlaždici Faktury zvýrazněna suma neuhrazených faktur po datu splatnosti pro vybraného odběratele. To samé platí pro dlaždici Zálohy a neuhrazené zálohy po datu splatnosti.
- Pokud neexistují neuhrazené faktury po datu splatnosti, je na dlaždici Faktury zobrazena zeleným písmem suma faktur k zaplacení (pokud takové existují; tj. faktury do splatnosti). Pro dlaždici Zálohy platí to samé, tj. zeleně se zde objeví prozatím neuhrazené zálohy do splatnosti.

Proklik na některou z těchto dlaždic vede k podrobnému výpisu faktur, záloh, plateb (úhrady ze strany odběratele) a části "Ke stažení" (komprimované soubory obsahující více PDF / ISDOC faktur pro možnost rychlejšího stažení).

Pro každou z těchto částí je aplikován výběrový **filtr na období**, pro které se položky zobrazují. Filtr je dynamicky nastavován na 1 rok do minulosti.

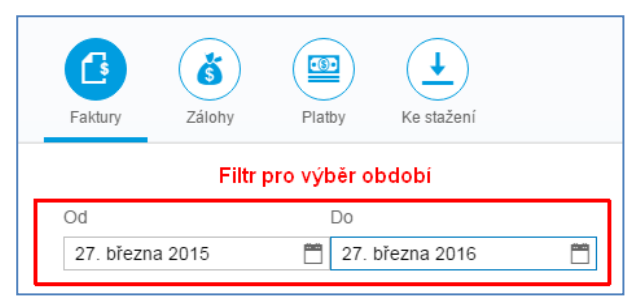

| -`` | Tip: Rozsah filtru lze nastavit libovolně do historie, avšak max. na | 2. | přezn | a 201 | 6   |    | <u> </u> | Ц  |    |
|-----|----------------------------------------------------------------------|----|-------|-------|-----|----|----------|----|----|
| 令   | 2 roky.                                                              |    |       | bře   | zen |    | 2016     | 1  | >  |
|     |                                                                      |    | p     | o út  | st  | čt | pá       | SO | ne |
|     |                                                                      |    | 2     | 1     | 2   | 3  | 4        | 5  | 6  |
|     |                                                                      | 1  | n 7   | 8     | ۹   | 10 | 11       | 12 | 13 |

## 1. Faktury

V této části jsou uloženy veškeré faktury, které byly pro vybraného odběratele vystaveny (včetně faktur s nulovou částkou). Zároveň je zde okamžitě vidět **stav platby** ("Uhrazeno" / "Uhrazeno částečně" / "Neplaťte" / "Neuhrazeno").

Uživatel si může fakturu zobrazit (stáhnout):

- v PDF formátu nebo
- ve formátu ISDOCX<sup>1</sup> (formát pro elektronický import do účetních systémů)
- přílohy faktury ve formátu PDF zabalené do 1 zip souboru (ikona se objevuje, pokud jsou tyto přílohy k dispozici, typicky u faktur s konečným zúčtováním)

poklepáním na ikonu v příslušném sloupci.

<sup>&</sup>lt;sup>1</sup> ISDOC (Information System Document) je standard pro elektronickou fakturaci v ČR, který byl vytvořen sdružením ICT Unie. Technicky se jedná o formát XML. Typicky má příponu isdoc, ale existuje i varianta isdocx, která navíc umožňuje přibalit i přílohy. Aktuální verze standardu je dostupná ke stažení z odkazu <u>www.isdoc.cz | www.isdoc.org</u>

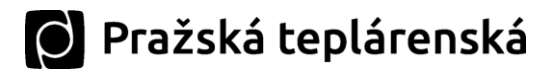

• Možnost hromadného stažení faktur je popsána níže v části 4. Ke stažení.

|                                 |               |    |        |      |                          |                        |                      |        | tlačítko pro<br>řazení ve sloupcích | Ę |
|---------------------------------|---------------|----|--------|------|--------------------------|------------------------|----------------------|--------|-------------------------------------|---|
| Typ faktury                     | Číslo faktury | OM | Částka | Měna | Vystaveno /<br>Splatnost | Fakturační<br>období   | Stav platby          | Doklad | ISDOC                               |   |
| Periodické<br>zúčtování<br>(01) | 9700016790    |    |        | CZK  | 19.8.2015                | 1.7.2015-<br>31.7.2015 | Neplatte             | ß      |                                     | > |
| Periodické<br>zúčtování<br>(01) | 9700016791    |    |        | CZK  | 19.8.2015                | 1.7.2015-<br>31.7.2015 | Uhrazeno<br>částečně | ß      |                                     | > |
| Periodické<br>zúčtování<br>(01) | 9700013544    |    |        | CZK  | 17.7.2015                | 1.6.2015-<br>30.6.2015 | Neplatte             | ß      |                                     | > |
| Periodické<br>zúčtování<br>(01) | 9700013545    |    |        | CZK  | 17.7.2015                | 1.6.2015-<br>30.6.2015 | Uhrazeno             | ß      |                                     | > |

Po kliknutí na řádek nebo tlačítko detailu > se zobrazí podrobnosti k platbě:

| 🗲 tlačítko pro návrat Zpět i | na předchozí obrazovku | Faktura |      |
|------------------------------|------------------------|---------|------|
| Variabilní symbol            | Datum úhrady           | Částka  | Měna |
| 9700016791                   | 7.8.2015               |         | CZK  |
|                              |                        |         |      |

Pro vzestupné či sestupné setřídění tabulek s více údaji lze použít tlačítko "Řazení sloupců" nad pravým horním rohem tabulky.

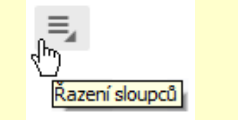

## 2. Zálohy

Zde je seznam záloh již uhrazených nebo předepsaných na další období (pozor na nastavení filtru rozsahu období, viz výše).

|                                         |    |             |                   |           |             | Ę |
|-----------------------------------------|----|-------------|-------------------|-----------|-------------|---|
| Typ zálohy                              | OM | Částka Měna | Variabilní symbol | Splatnost | Stav platby |   |
| Měsíční záloha -<br>měsíčně fakturované |    | СZК         | 6972601           | 15.7.2015 | Uhrazeno    | > |

Po kliknutí na řádek nebo tlačítko detailu > se zobrazí podrobnosti k platbě.

## 3. Platby

V této sekci naleznou uživatelé portálu podrobné údaje k proběhlým platbám mezi odběratelem a PTAS. Mj. jsou zde data úhrady a variabilní symboly. Dále je rozlišeno, zda se jednalo o úhradu faktury nebo zálohy.

|            |        |      |                   |              | =       | 4 |
|------------|--------|------|-------------------|--------------|---------|---|
| Doklad     | Částka | Měna | Variabilní symbol | Datum platby | Тур     |   |
| 37251540   |        | CZK  | 6972601           | 29.1.2016    | Záloha  |   |
| 7290027280 |        | CZK  | 9110678656        | 16.7.2015    | Faktura |   |

## 4. Ke stažení

V předchozí sekci "Faktury" byla popsána možnost stažení jednotlivých faktur ve formátu PDF a ISDOC. Pro potřeby např. hromadného importu do účetnictví zákazníka je na portálu k dispozici sekce "Ke stažení".

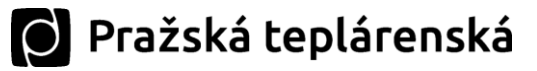

| Faktury Zálohy                                                                                                    | Platby Ke stažení           |              |
|----------------------------------------------------------------------------------------------------|-----------------------------|--------------|
| Od                                                                                                    | Do                          |              |
| 1. dubna 2014                                                                                                    | 🗂 1. dubna 2016 🗂           |              |
| ✓ Souhrná data                                                                                                    | - pro všechna OM odběratele |              |
| <ul> <li>Souhrná data</li> <li>Období</li> </ul>                                                                                    | - pro všechna OM odběratele | XLS dokument |
| <ul> <li>Souhrná data</li> <li>Období</li> <li>1.2.2015 - 28.2.2015</li> </ul>                                                      | - pro všechna OM odběratele | XLS dokument |
| <ul> <li>Souhrná data</li> <li>Období</li> <li>1.2.2015 - 28.2.2015</li> <li>1.3.2015 - 1.5.2015</li> </ul>                         | - pro všechna OM odběratele | XLS dokument |
| <ul> <li>Souhrná data</li> <li>Období</li> <li>1.2.2015 - 28.2.2015</li> <li>1.3.2015 - 1.5.2015</li> <li>Doklady ve for</li> </ul> | - pro všechna OM odběratele | XLS dokument |

Uživatel portálu tak má k dispozici:

 Dokument MS Excel (\*.XLS) s daty za všechna odběrná místa vybraného odběratele (viz funkcionalita "Výběr odběratele").

| ✓ Souhrná data - pro všechna OM odběratele |              |
|--------------------------------------------|--------------|
| Období                                     | XLS dokument |
| 1.2.2015 - 28.2.2015                       | 2            |
| 1.3.2015 - 1.5.2015                        | 5            |

 Komprimovaný balík (\*.ZIP) všech faktur ve formátu ISDOCX (ISDOCX obsahuje navíc oproti ISDOC ještě PDF faktury jako samostatnou přílohu) pro odběrná místa vybraného odběratele.

| <ul> <li>Doklady ve formátu ISDOCX - pro všechna OM</li> </ul> |              |
|----------------------------------------------------------------|--------------|
| Období                                                         | ZIP dokument |
| 1.1.2015 - 31.12.2015                                          | Ľ.           |

Pokud byl ve funkcionalitě "Výběr odběratele" vybrán odběratel typu správce (např. správcovská firma obhospodařující více bytových družstev), objeví se v této sekci poslední možnost stažení dat – dokument MS Excel (\*.XLS) s daty za všechna odběrná místa za všechny odběratele, kteří jsou správcem spravováni (po jednotlivých měsících).

| ✓ Souhrná data - za všechny spravované partné | ery           |              |
|-----------------------------------------------|---------------|--------------|
| Období                                        |               | XLS dokument |
| 1.6.2015 - 30.6.2015                          |               | Ŀ            |
| rná místa                                     | Odběrná místa |              |

## Odběrná místa

Číslo na dlaždici udává počet odběrných míst (OM), která patří vybranému odběrateli (výběr probíhá v rámci funkcionality "Výběr odběratele").

Po prokliku dovnitř dlaždice je pro vybrané OM zobrazena jednak **hlavička OM**, jednak **funkcionality** ("poddlaždice"), které jsou pro dané OM dostupné.

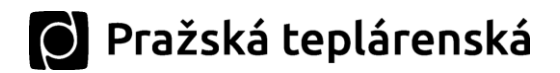

 V hlavičce každého OM je mj. k nalezení kontakt na obchodního referenta PTAS, který se o dané OM stará a zároveň i telefon na správce oblasti, pod kterého dané OM patří.

Výběr OM probíhá v panelu nalevo obrazovky. Pokud je OM více, lze konkrétní OM vyhledat pomocí jeho čísla zadaného do vyhledávacího pole.

| Odbérná místa                               | Výběr odb; | Skok na výběr jiného odběratele                                                                             | Odběrné místo      |                                                                                                    | ? |
|---------------------------------------------|------------|----------------------------------------------------------------------------------------------------|--------------------|----------------------------------------------------------------------------------------------------|---|
| Search                                      | 9.0        | Vyhledávání dle čísla OM                                                                                    |                    |                                                                                                    |   |
| 3016680<br>Hráského 1927/19<br>148 00 Praha | υτ         | 3016680<br>Üstřední vytápění<br>Adresa: Hráského 1927/19, 1928/21, 1929/23, Pran<br>Referent: Dana Nekužová | 8                  | 1008078<br>čísto odběratele<br>Společenství vlastníků Hráského 1927-1929<br>Hráského 1928/21 148 00 Praha-Chodov |   |
| 3016685<br>Hráského 1927/19<br>148 00 Praha | TTV_V      | E-mail: DNekuzova@ptas.cz<br>Tel.: 266 752 351<br>Správce oblasti: Némeček 266 753 834                      |                    |                                                                                                    |   |
| Seznam dostup                               | ných OM    | Aktualini sjedn.   Sj                                                                                       | otfeby OM          | C<br>Odběrové diagramy                                                                                           |   |
|                                             |            | Smluvní hodnoty                                                                                             | Historické hodnoty | Odběrové diagramy                                                                                                |   |

#### Туру ОМ

U každého OM je tedy vyznačen jeho typ. OM, u kterých probíhá vyúčtování teplé vody, mají tedy k dispozici navíc funkcionalitu "Poměrové vodoměry" (popis viz dále).

| Zkratka | Тур ОМ                              |
|---------|-------------------------------------|
| CHLAD   | Energie pro chlazení                |
| KOMBI   | Teplo kombinované                   |
| PLYN    | Odběr plynu                         |
| SDRUZ   | Sdružený odběr                      |
| S_VODA  | Studená voda                        |
| TTV     | Teplo v TV bez konečného vyúčtování |
| TTV_V   | Teplo v teplé vodě vyúčtovací       |
| TV      | Teplá voda bez konečného vyúčtování |
| TV_V    | Teplá voda vyúčtovací               |
| UT      | Ústřední vytápění                   |
| UT_V    | Ústřední vytápění s vyúčtováním     |
| VZT     | Vzduchotechnika                     |
| V_TV    | Voda pro teplou vodu                |

# 🔘 Pražská teplárenská

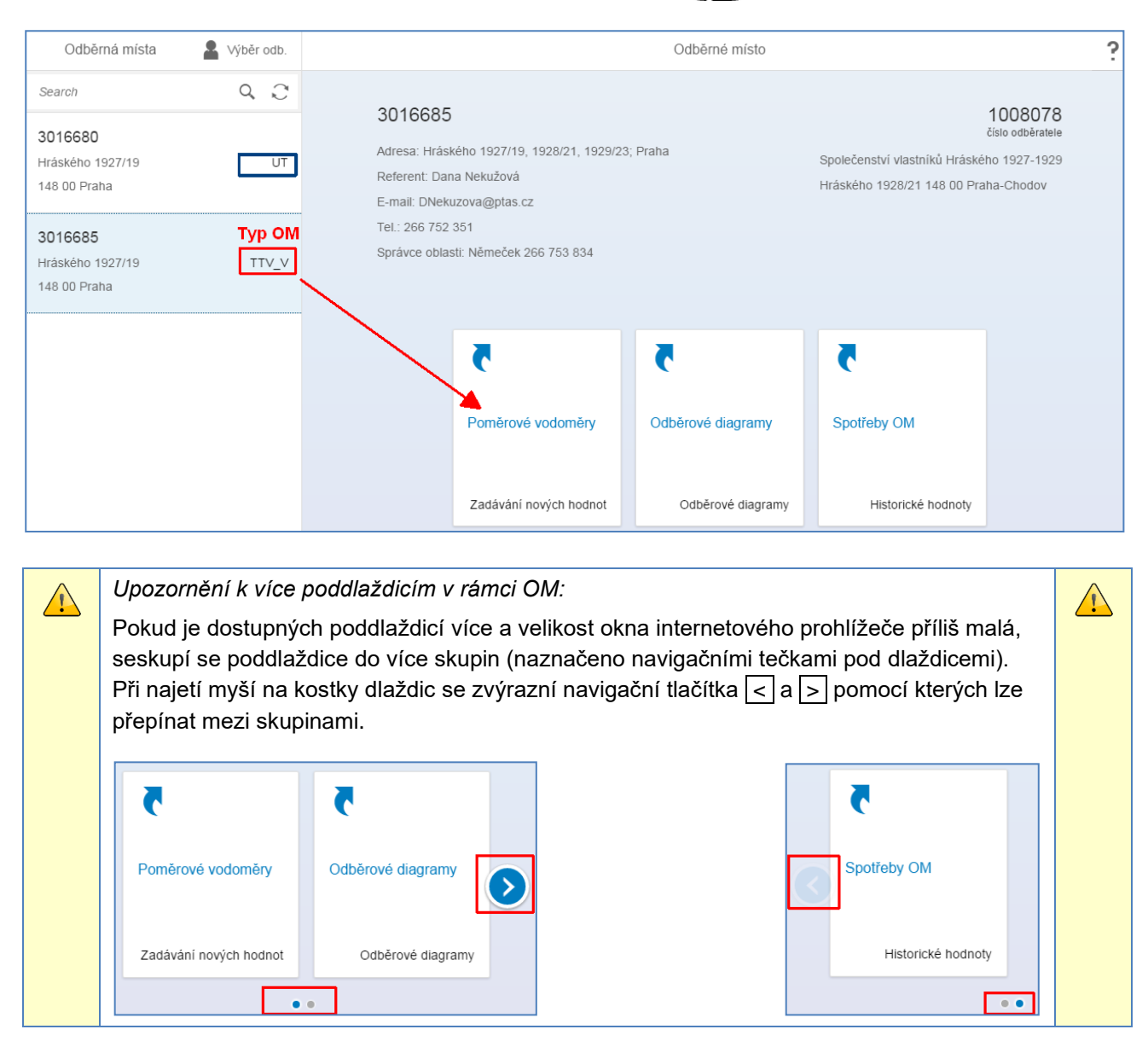

V současnosti mohou být pro každé OM v závislosti na jeho typu k dispozici tyto funkcionality (poddlaždice):

- 1. Smluvní hodnoty,
- 2. Spotřeby OM,
- 3. Odběrové diagramy,
- 4. Poměrové vodoměry,
- 5. Odečty přístrojů

## 1. Smluvní hodnoty

Uvnitř dlaždice jsou v tabulce zobrazovány smluvní údaje vztahující se k danému OM (např. podlahové plochy, počet bytů apod.).

Nejdůležitější smluvní údaj (hodnota a určení toho zda vybrané OM podléhá sjednanému výkonu nebo množství) je vytažena přímo na úvodní kostku:

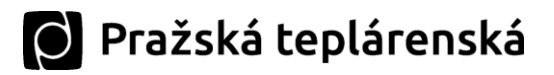

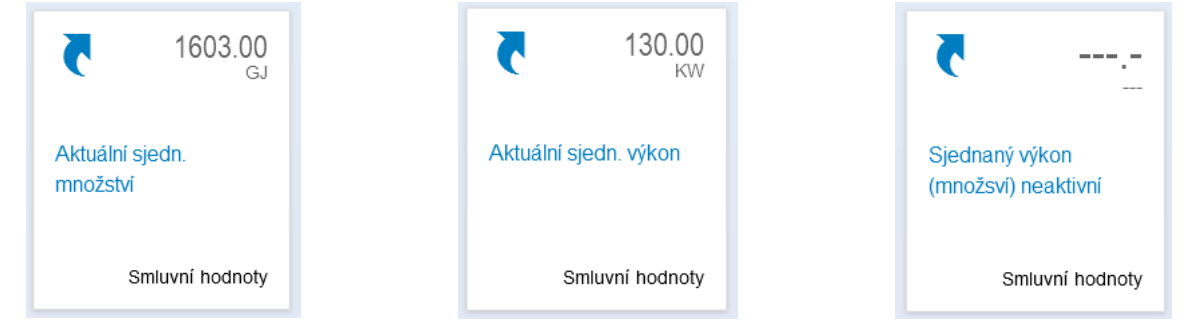

Zobrazení pro sjednané množství

Zobrazení pro sjednaný výkon

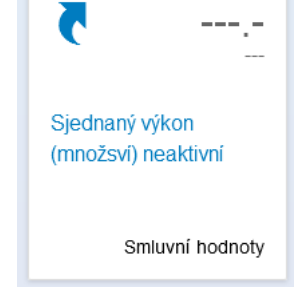

OM, na kterém není sjednáno odebírané množství ani výkon (např. typ teplá voda vyúčtovací)

## 2. Spotřeby OM

| Od            |            | Do                       |              |                     |                        |      |              |         | Stažení do | MS Excel |
|---------------|------------|--------------------------|--------------|---------------------|------------------------|------|--------------|---------|------------|----------|
| 19. dubna 201 | 5 🗂        | 19. dubna 2016           |              |                     |                        |      |              |         |            | - 🔶      |
| Filtr n       | ia období  |                          |              |                     |                        |      | Řazei        | ní slou | .ıpců-🍉    | I.       |
| Období od     | Období do  | Dodavatel                | Číslo faktur | у Тур ОМ            | Produkt                | Cena | Hodnota v MJ | MJ      | Částka     | Měna     |
| 1.4.2016      | 30.4.2016  | Pražská teplárenská a.s. | 911078606    | 6 Ústřední vytápění | Teplo v ÚT             | N36  | 53.190       | GJ      | 16,222.95  | CZK      |
| 1.4.2016      | 30.4.2016  | Pražská teplárenská a.s. | 911078606    | 6 Ústřední vytápění | Sjedn. množství pro ÚT | N36P | 74.000       | GJ      | 19,388.00  | CZK      |
| 1.3.2016      | 31.3.2016  | Pražská teplárenská a.s. | 911077598    | 6 Ústřední vytápění | Teplo v ÚT             | N36  | 80.650       | GJ      | 24,598.25  | CZK      |
| 1.3.2016      | 31.3.2016  | Pražská teplárenská a.s. | 911077598    | 6 Ústřední vytápění | Sjedn. množství pro ÚT | N36P | 74.000       | GJ      | 19,388.00  | CZK      |
| 1.2.2016      | 29.2.2016  | Pražská teplárenská a.s. | 911075901    | 0 Ústřední vytápění | Teplo v ÚT             | N36  | 83.810       | GJ      | 25,562.05  | CZK      |
| 1.2.2016      | 29.2.2016  | Pražská teplárenská a.s. | 911075901    | 0 Ústřední vytápění | Sjedn. množství pro ÚT | N36P | 74.000       | GJ      | 19,388.00  | CZK      |
| 1.1.2016      | 31.1.2016  | Pražská teplárenská a.s. | 911074593    | 4 Ústřední vytápění | Teplo v ÚT             | N36  | 104.120      | GJ      | 31,756.60  | CZK      |
| 1.1.2016      | 31.1.2016  | Pražská teplárenská a.s. | 911074593    | 4 Ústřední vytápění | Sjedn. množství pro ÚT | N36P | 74.000       | GJ      | 19,388.00  | CZK      |
| 1.12.2015     | 31.12.2015 | Pražská teplárenská a.s. | 911073481    | 5 Ústřední vytápění | Teplo v ÚT             | N36  | 78.370       | GJ      | 23,456.14  | CZK      |
| 1.12.2015     | 31.12.2015 | Pražská teplárenská a.s. | 911073481    | 5 Ústřední vytápění | Sjedn. množství pro ÚT | N36P | 102.625      | GJ      | 24,568.43  | CZK      |

Spotřeby OM se zaměřují na odebrané množství jednotlivých produktů na odběrném místě.

- Toto množství vychází z příslušné faktury pro dané období. •
- Nechybí ani fakturovaná částka a označení ceny z ceníku. •
- Sjednané množství je do jednotlivých období rozkládáno dle teplotní křivky. •
- Výchozí řazení v tabulce je dle fakturačního období, uživatel si může řazení v tabulce změnit pomocí příslušného tlačítka (viz obrázek výše).
- Na obrázku výše je také zvýrazněno tlačítko pro stažení hodnot do souboru programu MS Excel • (hodnoty se uloží do souboru typu \*.CSV, který lze otevřít ve zmíněném MS Excel, ale i třeba v Poznámkovém bloku).

## 3. Odběrové diagramy

Dlaždice Odběrové diagramy je zobrazena pouze pro OM, která mají nebo v historii měla fakturační odběrový diagram.

Odběrové diagramy (OD) umožňují:

- prohlížení sjednaných OD, ٠
- změnu navrhované hodnoty OD
  - Odběrovému diagramu, jemuž končí platnost, navrhne PTAS novou hodnotu dle historické spotřeby. Pokud odběratel nesouhlasí, může navrhnout novou hodnotu. Pokud je odběrový diagram sjednáván pro více odběrných míst více odběratelů (tzv. skupina závislých odběrných míst), je nutné, aby se na navrhované nové hodnotě shodli všichni odběratelé. Zákaznický portál tento proces odsouhlasování OD mezi odběrateli (ideálně uživateli portálu) podporuje.

🔘 Pražská teplárenská

 V termínu dle OPDT (Obchodní podmínky dodávek tepelné energie Pražské teplárenské a.s.) navrhovanou hodnotu PTAS zkontroluje a buďto akceptuje nebo odmítne (dle ustanovení v OPDT).

#### Prohlížení sjednaných OD

| Od                      | Do                      |                        |                             |            |                                                                                     |            |
|-------------------------|-------------------------|------------------------|-----------------------------|------------|-------------------------------------------------------------------------------------|------------|
| 19. dubna 2015          | 📋 19. dubna 2016        | <b>—</b>               |                             |            |                                                                                     |            |
|                         |                         |                        |                             |            |                                                                                     |            |
| > OD: 36101, Pl         | atí od: 1.1.2016 do: 31 | .12.2016 , Status: Ako | ceptováno závislou skupinou | L          |                                                                                     |            |
| ✓ OD: 31273, PI         | atí od: 1.1.2015 do: 31 | .12.2015 , Status: Ako | ceptováno závislou skupinou | L          |                                                                                     | rozklik    |
|                         |                         |                        |                             |            |                                                                                     | detailu OD |
| Platnost od             | Platnost do             | Fakturační klíč        | Charakter                   | Návrh PTAS | Sjednaná hodnota                                                                    | <b>↓</b>   |
| 1.1.2015                | 31.12.2015              | 1/8                    | TUT                         | 393        | ≠ 350                                                                               | >          |
| Seznam OM rozbalovací t | l<br>lačitko            |                        |                             |            | Protože se hodnoty nerovná<br>je zřejmé, že odběratel<br>upravil původní návrh PTAS | ají,<br>}  |
| ом                      | Adresa OM               |                        | Podíl OM ve skupině         |            | Status pro OM                                                                       |            |
| 3006544                 |                         |                        | 100.00%                     |            | Akceptován dle návrhu                                                               | >          |
|                         |                         |                        |                             |            |                                                                                     |            |

Po klepnutí na řádek odběrového diagramu nebo na tlačítko detailu > se otevřou detailní hodnoty k odběrovému diagramu (obrázek viz níže).

Rozložení OD do měsíců není zadáváno "ručně" ale rozpočítáváno z **roční hodnoty** pomocí teplotních křivek (charakter odběru) a/nebo dle fakturačního klíče (blíže viz OPDT).

| <del>~</del> |           | Odběrový diag                                                | ram: 31273 |            |          |
|--------------|-----------|--------------------------------------------------------------|------------|------------|----------|
| Měsíc        |           | Sjednané                                                     | množství   | Čas. průbě | h odběru |
| Leden        |           |                                                              | 43.750     |            | 60.522   |
| Únor         | Převzata  | hodnota navrhnutá (upravená)                                 | 43.750     |            | 57.560   |
| Březen       | odběratel | em.                                                          | 43.750     |            | 51.841   |
| Duben        | Celkovýci | h 350 rozpočítáno dle charakteru<br>fakturačního klíče (178) | 43.750     |            | 35.869   |
| Květen       | ouberu a  |                                                              | 43.750     |            | 13.536   |
| Červen       |           | 43,750 * 8 = 350                                             | 0.000      | 350 =      | 4.399    |
| Červenec     |           |                                                              | 0.000      |            | 0.000    |
| Srpen        |           |                                                              | 0.000      |            | 0.000    |
| Září         |           |                                                              | 0.000      |            | 9.770    |
| Říjen        |           |                                                              | 43.750     |            | 24.296   |
| Listopad     |           |                                                              | 43.750     |            | 41.713   |
| Prosinec     |           |                                                              | 43.750     |            | 50.493   |

#### Akceptování / Návrh nové hodnoty OD

U nově generovaných OD lze hodnotu OD buďto schválit, nebo navrhnout novou (podmínky viz výše).

Dle <u>OPDT</u> účinných od 30.6.2017 je třeba jedna z těchto dvou akcí. (Už neplatí, že nečinnost se považuje za akceptaci).

OD, u nichž je možná akceptace / návrh nové hodnoty OD:

 Na portálu se tyto OD poznají tak, že u sebe mají status "Vygenerován" nebo "Upraven zákazníkem".

Na možnost navrhnout novou hodnotu OD budou uživatelé portálu upozorněni speciální notifikační zprávou (e-mailem) s možností prokliku přímo do příslušného odběrného místa.

PTAS: Změna odběrového diag... 20.4.2016 Přečteno

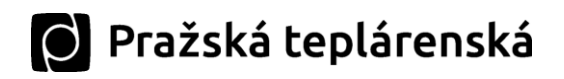

| • | Naopak | již nelze u | pravovat | OD se | statusem | "Akceptován". |
|---|--------|-------------|----------|-------|----------|---------------|
|---|--------|-------------|----------|-------|----------|---------------|

| ✓ OD: 36107, Platí o | d: 1.1.2018 do: 31.12. | 2018 , Status: Upraven  | zákazníkem             |            |                                                                                                  |
|----------------------|------------------------|-------------------------|------------------------|------------|--------------------------------------------------------------------------------------------------|
| Platnost od          | Platnost do            | Fakturační klíč         | Charakter              | Návrh PTAS | Sjednaná hodnota                                                                                 |
| 1.1.2018             | 31.12.2018             | 1/12                    | TTV                    | 10500      | 5000                                                                                             |
| > Seznam OM          |                        |                         |                        |            | ↓                                                                                                |
| > OD: 36106, Platí o | d: 1.1.2017 do: 31.12. | 2017 , Status: Akceptov | ván po změně návrhu    |            | V případé statusu umožňující úpravy<br>vede tlačitko > do dialogu pro<br>zadání nové hodnoty OD. |
| > OD: 36105, Platí o | d: 1.1.2016 do: 31.12. | 2016 , Status: Akceptov | váno závislou skupinou |            |                                                                                                  |
|                      |                        |                         |                        |            |                                                                                                  |

Po kliknutí na řádek OD nebo tlačítko detailu > se zobrazí dialog pro návrh nové hodnoty OD:

| Zadání hodnoty OD                      |            |                  |
|----------------------------------------|------------|------------------|
| Navrhovaná hodnota<br>8880<br>Platnost |            |                  |
| 31.12.9999                             | Návrh PTAS | Sjednaná hodnota |
| Převzít Zrušit                         | =>         | 8880             |

Jak je vidět, zadává se roční hodnota.

Až po schválení hodnoty ze strany PTAS je OD rozpočítán do jednotlivých měsíců dle charakteru odběru a fakturačního klíče (1/8 nebo 1/12) – od tohoto okamžiku jsou platné údaje vidět pod tlačítkem detailu > (popsáno v předchozí části Prohlížení sjednaných OD).

Při změně hodnoty OD je všem odběratelům ze skupiny závislých odběrných míst (platí pro ně ten samý OD) a jejich uživatelům portálu odesílána následující notifikační zpráva (a zároveň email):

| PTAS: Změna odběrového diagramu<br>20.4.2016                                                                                                    | Přečteno |
|----------------------------------------------------------------------------------------------------|----------|
| Text zprávy<br>Vážený zákazníku,<br>odběrový diagram 36107 na odběrném místě <b>k s</b> u odběratele<br>změněn. Hodnotu můžete akceptovat, změnit nebo na tuto zprávu<br>nereagovat.<br>Nová navrhovaná hodnota je: 8880.0000000 m3<br>Odkaz na odběrné místo | /I       |

Ostatní odběratelé tak mohou reagovat na návrh jednoho z nich a případně navrhnout jinou hodnotu – opět ji uvidí všichni ze skupiny závislých odběrných míst.

## 4. Poměrové vodoměry

Pod dlaždicí "Poměrové vodoměry" se skrývají naměřené hodnoty spotřeby teplé vody (TV), které jsou použity pro rozúčtování TV mezi odběratele. Tato specifická dlaždice se zobrazuje jen pod těmi OM, které podléhají vyúčtování TV (typy OM: TV\_V, TTV\_V).

K dispozici jsou:

- historické hodnoty,
- řádek pro zadání aktuálního odečtu z měřiče (v m<sup>3</sup>; dělení na byt / nebyt).

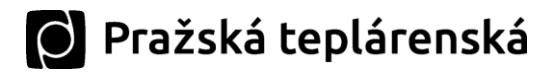

Řádek pro zadání odečtu za proběhlé zúčtovací období (nejčastěji rok) se v tabulce objeví v okamžiku vygenerování požadavku ze strany PTAS (nejčastěji po začátku nového kalendářního roku, uživatelé portálu jsou upozorněni e-mailem a notifikací). Jak je vidět z obrázku níže, z důvodu uživatelského pohodlí se tento řádek v tabulce objevuje bez ohledu na zadaný časový filtr.

| Od Do 1. ledna 2014 🗂 31. prosince 2014 🗂                                 |            |                       |                   |                             |    |
|---------------------------------------------------------------------------|------------|-----------------------|-------------------|-----------------------------|----|
|                                                                           |            |                       |                   |                             | ≡, |
| Název hodnoty                                                             | Hodnota    | MJ Platí od           | Platí do          | Zadání hodnoty              |    |
| Spotřeba T∨ dle poměr. vodoměru (byt) • historický údaj                   | 1,650.40   | M3 1.1.2014           | 31.12.2014        |                             |    |
| Spotřeba T∨ dle poměr. vodoměru (byt) - údaj pro zadání                   | 2,777.00   | M3 1.1.2015           | 31.12.2015        | Zadání hodnoty              | >  |
| Zadání spotřeby teplé vody<br>Hodnota<br>Zadejte hodnotu v m <sup>a</sup> | lit Zrušit | Za<br>Hodnota<br>2777 | dání spotřeby tep | olé vody<br>Potvrdit Zrušit |    |

## 5. Odečty přístrojů

Dlaždice odečty přístrojů je na portále dostupná od roku 2021. Patří do skupiny dlaždic pod vybraným OM:

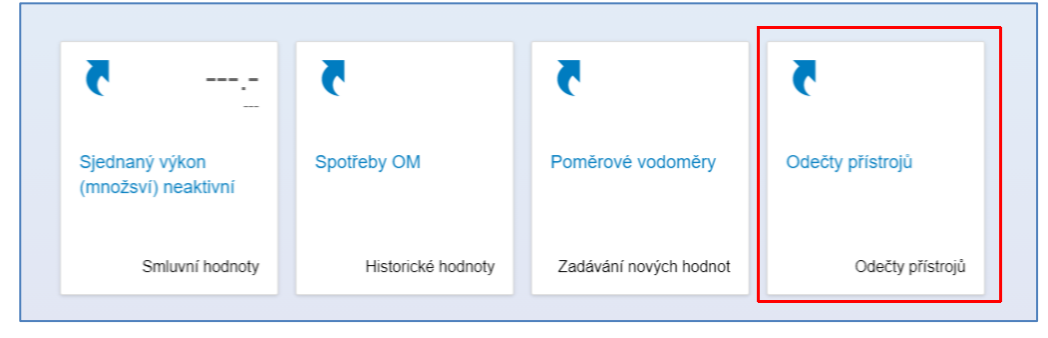

Zobrazuje odečty přístrojů provázaných s OM za dané období. Řazeno dle data odečtu, od posledního k nejstaršímu:

| Od<br>1. ledna 2014 | Do         | přezna 2014   |                  |          |           |          |            | Řazení s          | Stažení do<br>MS Excel<br>loupců |
|---------------------|------------|---------------|------------------|----------|-----------|----------|------------|-------------------|----------------------------------|
| Datum odečtu        | Čas odečtu | Výrobní číslo | Druh registru    | Odečet   | MJ odečtu | MJ zúčt. | OM závislé | Typ odečtu        | Status odečtu                    |
| 31.3.2014           | 00:00      | 66212480      | Teplo horké vody | 7 067,53 | GJ        | GJ       | 0 x        | Periodický odečet |                                  |
| 28.2.2014           | 00:00      | 66212480      | Teplo horké vody | 6 903,80 | GJ        | GJ       | 0 x        | Periodický odečet |                                  |
| 31.1.2014           | 00:00      | 66212480      | Teplo horké vody | 6 670,63 | GJ        | GJ       | O X        | Periodický odečet |                                  |

Ne vždy musí platit, že za 1 měsíc je k 1 OM pouze 1 odečet. Přístroj může odečítat vícekrát za měsíc, nebo je více odečtů nutných z technických důvodů (např. výměna přístroje). Stejně tak neplatí, že 1 OM je měřeno vždy jen 1 přístrojem. V teplárenství je OM běžně odečítáno součtem přístrojů, rozdílem hlavního a podřízených přístrojů a dalšími způsoby. Na obr. níže ukázka více přístrojů, po výměně přístroje:

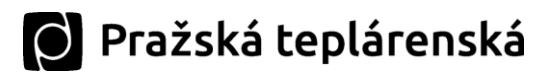

|              |               |                 |                                  |        |              |          |            |                                         | ≡₄ ∔          |
|--------------|---------------|-----------------|----------------------------------|--------|--------------|----------|------------|-----------------------------------------|---------------|
| Datum odečtu | Čas<br>odečtu | Výrobní číslo   | Druh registru                    | Odečet | MJ<br>odečtu | MJ zúčt. | OM závislé | Typ odečtu                              | Status odečtu |
| 29.12.2014   | 00:00         | 66196829        | Teplo horké vody                 | 332,82 | GJ           | GJ       | O X        | Periodický odečet                       |               |
| 29.12.2014   | 00:00         | 68071271        | Teplo horké vody                 | 934,10 | GJ           | GJ       | O X        | Periodický odečet                       |               |
| 26.11.2014   | 00:00         | 66196829        | Teplo horké vody                 | 179,82 | GJ           | GJ       | O X        | Periodický odečet                       |               |
| 26.11.2014   | 00:00         | 68071271        | Teplo horké vody                 | 422,50 | GJ           | GJ       | OX         | Periodický odečet                       |               |
| 3.11.2014    | 00:00         | FIK_VELETR_1502 | Kalk. celk. odebr. teplo<br>pára | 0,00   | GJ           | GJ       | <b>0 x</b> | Odečet k techn.demont.v souv.s vyúčtov. |               |
| 1.11.2014    | 00:00         | 66196829        | Teplo horké vody                 | 0,00   | GJ           | GJ       | O X        | Odečet k techn.mont.v souvisl.se zúčt.  |               |
| 1.11.2014    | 00:00         | 68071271        | Teplo horké vody                 | 0,00   | GJ           | GJ       | 0 x        | Odečet k techn.mont.v souvisl.se zúčt.  |               |

Je-li OM měřeno společně s jinými odběrnými místy společně jedním přístrojem, tak je tzv. "ve skupině". Též může být označováno jako solidární podíl. Typicky je tomu tak v případě odběrů teplé vody s vyúčtováním (typy OM: TV\_V, TTV\_V). V takovém případě je v tabulce znázorněno jako "OM závislé", takto:

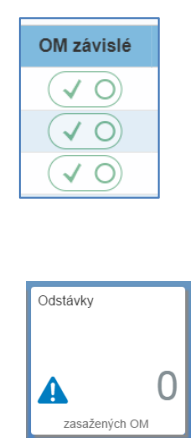

## Odstávky

Tato funkcionalita Zákaznického portálu čerpá ze stejných dat jako havárie a odstávky zobrazované na webu <u>www.ptas.cz</u>. Výhodou portálu je, že uživatel vidí havárie nebo odstávky pouze pro svého vybraného odběratele a pozná tak velice rychle, zda se ho přerušení dodávky tepla týká nebo ne. V případě vzniku těchto událostí je uživatelům portálu zasílána notifikace a e-mail. Na dlaždici jsou spočítána aktuálně odstavená odběrná místa vybraného odběratele.

| Havárie 0 | Plán odst. | Ušechny |             |             |       |
|-----------|------------|---------|-------------|-------------|-------|
| Plánované | odstávky   |         |             |             |       |
| Odběrné m | nísto      | Adresa  | Odstávka od | Odstávka do | Popis |
|           |            |         | Žádná data  |             |       |

Vlastní funkcionalita na portále má 3 části:

- Havárie neplánované přerušení odběru s příslušným popisem a plánovaným datem odstranění,
- Plánované odstávky především letní odstávky,
- Všechny souhrnné zobrazení všech odstavených OM pro vybraného odběratele.

| ÷. | Tip: Stažení všech odstávek (tj. sekce Všechny odstávky) do sešitu MS Excel je<br>možné pomocí ikony "Stažení" v pravém horním rohu tabulky. | 4 | <u>⊦</u> |  |
|----|----------------------------------------------------------------------------------------------------|---|----------|--|
|----|----------------------------------------------------------------------------------------------------|---|----------|--|

🜔 Pražská teplárenská

| Samoodečty |   |
|------------|---|
|            | 0 |
| zařízení   |   |

# Samoodečty

Je-li některé z odběrných míst odběratele měřeno přístrojem, u kterého existuje možnost samoodečtu, je takový přístroj vypsán v rámci funkcionality Samoodečty.

|                                                             |        | San | noodečty |                  |              |                | ? |
|-------------------------------------------------------------|--------|-----|----------|------------------|--------------|----------------|---|
| Přístroj                                                    | Adresa | MJ  | Registr  | Odečtená hodnota | Datum odečtu |                |   |
| 29200/66044861 Landys + Gyr - průtokoměr UH50-<br>DN50 max/ |        | GJ  | 001      | 222              | 31.8.2015    | Zadání hodnoty | > |

V daném období, kdy je samoodečet možný, je uživatel portálu (pro kterého jsou samoodečty relevantní) notifikován jednak zprávou na portále, jednak e-mailem (blíže ke zprávám viz část Zprávy a formuláře). Zpráva obsahuje hypertextový odkaz(y) pro rychlý přístup k danému odběrateli nebo odběratelům, pokud jich uživatel portálu spravuje více.

|               | Seznam zpráv                                                                                                    |
|---------------|----------------------------------------------------------------------------------------------------|
| ♥ Nez<br>26.3 | zadaný samoodečet<br>3.2016 Nepřečteno                                                                                                    |
|               | Nezadaný samoodečet                                                                                                    |
|               | 26.3.2016                                                                                                    |
|               | Text zprávy<br>Můžete zadat samoodečet pro odběratele                                                                                                    |
|               | Odkaz na odběratele <u>Společenství pro dům čp. 1862, 1863, 1864 v Praze Stodůlkách</u><br>Odkaz na odběratele <u>Společenství pro dům - Bellušova 1858, 1859, 1860, 1861</u> |

Nový samoodečet se zadává prostřednictvím tlačítka Zadání hodnoty. Pozor na měrné jednotky, zejména pokud přístroj měří více ukazatelů (tzv. "registrů"):

| Přístroj                                             | Adresa | MJ  | Registr                                 | Odečtená hodnota | Datum odečtu |                  |
|------------------------------------------------------|--------|-----|-----------------------------------------|------------------|--------------|------------------|
| 29279/65154719 Siemens - průtokoměr Siemens DN<br>40 |        | GJ  | 001                                     | 0                | 30.9.2015    | Zadání hodnoty > |
| 29279/65154719 Siemens - průtokoměr Siemens DN<br>40 |        | кwт | 002                                     | 0                | 30.9.2015    | Zadání hodnoty > |
|                                                      |        | X   | Nová<br>Nová hodnota<br>Zadejte hodnota | á hodnota        |              |                  |
|                                                      |        |     |                                         | Potvrdit Zru     | ıšit         |                  |

Po zadání a potvrzení je hodnota okamžitě uložena (před fakturací ještě prochází stejně jako všechny ostatní typy odečtů kontrolou ze strany PTAS).

🜔 Pražská teplárenská

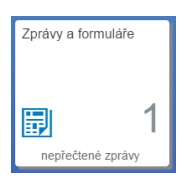

# Zprávy a formuláře

V rámci této dlaždice probíhá on-line komunikace mezi uživatelem portálu a PTAS. Přichází sem notifikace jako reakce na uživatelovu činnost (např. žádost o změnu adresy) nebo naopak komunikaci začíná PTAS (např. prosba o vyplnění samoodečtu, hlášení o letních odstávkách apod.).

• Veškeré příchozí zprávy jsou v kopii zasílány i na poskytnutý e-mail uživatele.

## Konvence názvů (předmětů) zpráv zasílaných ze strany PTAS uživatelům portálu

 Všechny e-maily (notifikace) posílané prostřednictvím Zákaznického portálu PTAS používají předmět začínající prefixem *PTAS:*

| Předmět                                              | Typ zprávy / e-mailu                                                                                                    |
|------------------------------------------------------|----------------------------------------------------------------------------------------------------|
| PTAS: Vítáme Vás v portálu PTAS                      | Email se generuje, pokud zmocněný uživatel<br>založí v rámci portálu nového uživatele s právem<br>pro zobrazování hodnot.<br>Email je zasílán pouze novému uživateli portálu.<br>Email obsahuje přihlašovací jméno (číslo)<br>a heslo. |
| PTAS: Uživatel portálu založen                       | Zpráva o založení požadovaného uživatele. Je<br>zasílána žadateli.                                                                                                    |
| PTAS: Přiřazen nový odběratel                        | Pokud zmocněný uživatel přiřadí již existujícího<br>uživatele portálu k dalšímu svému odběrateli, je<br>tímto e-mailem notifikován tento stávající<br>uživatel portálu (může si zobrazit data dalšího<br>odběratele).                  |
| PTAS: Vítejte zpátky do portálu PTAS                 | Email se generuje, pokud zmocněný uživatel<br>znovu aktivuje v rámci portálu uživatele s<br>právem pro zobrazování hodnot.<br>Email je zasílán pouze tomuto uživateli a<br>obsahuje přihlašovací jméno (číslo) a nové<br>heslo.        |
| PTAS: Uživatel portálu deaktivován                   | Zpráva o odstranění uživatele portálu od vybraného odběratele. Je zasílána žadateli.                                                                                                    |
| PTAS: Samoodečty: Můžete vyplnit hodnoty             | Žádost o zadání hodnot samoodečtů na<br>přístrojích, které samoodečet umožňují.                                                                                                    |
| PTAS: Samoodečty: Odmítnutí zadané hodnoty           | Oznámení o tom, že samoodečet poskytnutý<br>uživatelem portálu je pravděpodobně chybný<br>(nejčastější chybou při zadávání samoodečtů je<br>posun desetinné čárky nebo záměna měrných<br>jednotek).                                    |
| PTAS: Nové PV pro odb. 1xxxxxx                       | Žádost o zadání hodnot spotřeby teplé vody za<br>předchozí zúčtovací období. Hodnota se získává<br>z tzv. poměrových vodoměrů.                                                                                                    |
| PTAS: Poměrové vodoměry: Odmítnutí zadané<br>hodnoty | Oznámení o tom, že hodnota poskytnutá<br>uživatelem portálu je pravděpodobně chybná<br>(nejčastější chybou při přepisu hodnot<br>z poměrového vodoměru je posun desetinné<br>čárky).                                                   |

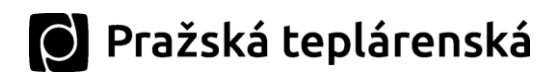

| PTAS: ODSTÁVKA OM               | Notifikace o nově odstaveném odběrném<br>místě/místech (může nastat z důvodu havárie<br>nebo letních odstávek)                                                            |
|---------------------------------|----------------------------------------------------------------------------------------------------|
| PTAS: Nový OD na OM 3xxxxxx     | Zpráva o vygenerování nového odběrového<br>diagramu pro dané odběrné místo. Uživatel<br>portálu může navrhovanou hodnotu změnit nebo<br>akceptovat.                       |
| PTAS: Akc.OD na OM 3xxxxxx      | Zpráva o akceptování odběrového diagramu<br>uživatelem portálu. Zpráva je zasílána jako<br>notifikační, všem uživatelům portálu, kterým patří<br>příslušné odběrné místo. |
| PTAS: Změna odběrového diagramu | Oznámení o tom, že hodnota odběrového<br>diagramu byla změněna (např. jiným<br>odběratelem ze skupiny závislých odběrných<br>míst).                                       |
| PTAS: Změna adresy              | Zpráva o výsledku vyřízení žádosti na založení,<br>změnu nebo výmaz adresy. Tyto žádosti může<br>podávat pouze zmocněný uživatel.                                         |
| PTAS: Odpověď na dotaz          | Odpověď na dotaz uživatele portálu, který byl položen prostřednictvím Zákaznického portálu.                                                                               |
| PTAS:                           | Ostatní zprávy a oznámení ze strany PTAS.                                                                                                    |

Takto dodržované konvence mají za cíl ulehčit uživatelům portálu identifikovat a popřípadě automaticky zpracovávat (např. filtrovat, přesouvat do vlastních složek apod.) obdržené e-maily ze strany PTAS. Vlastní nastavení filtrů se různí podle e-mailového klienta, který je uživatelem portálu používán.

Od verze nápovědy 1.3, z 18.2.2019 byla přidána funkcionalita nastavení zasílaných emailů z portálu. Blíže viz část 1. Kontaktní osoby odběratele – Nastavení zasílaných emailů uživatelům portálu.

## Dotazy a zprávy od uživatelů portálu

Uživatel sám se může se svými požadavky obracet na PTAS pomocí **vytvoření nové zprávy** (tlačítko + Nová)

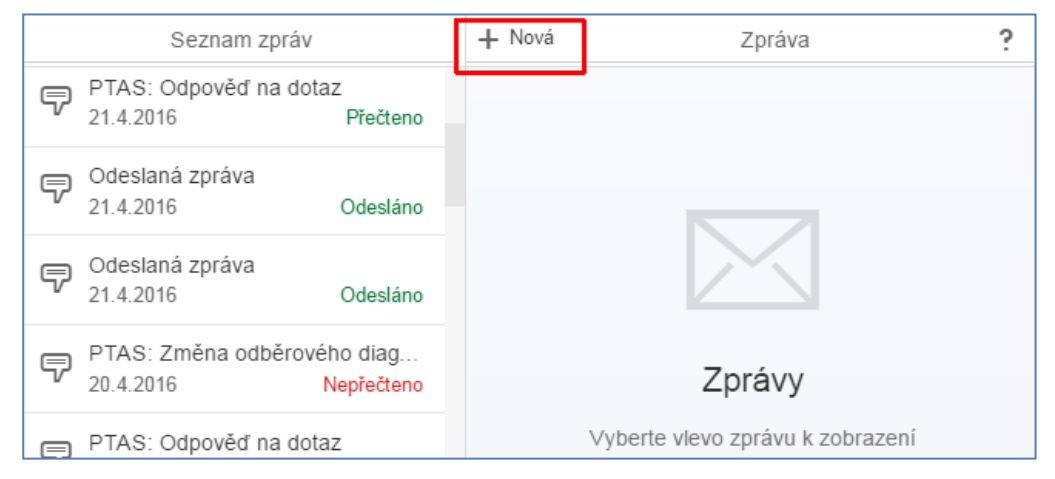

a výběru příslušné kategorie požadavku:

| Založení zprávy               |          |        |
|-------------------------------|----------|--------|
| Typ zprávy                    |          |        |
| Platby a pohledávky           |          | $\sim$ |
| Platby a pohledávky           |          |        |
| Odečty a fakturace            |          |        |
| Odstávky a havárie            |          |        |
| Odběrná místa a smluvní údaje |          |        |
| Ostatní dotazy                |          |        |
| Formuláře a jejich vyplnění   |          |        |
| Kampaně                       |          |        |
|                               |          |        |
|                               | Potvrdit | Zrušit |

Zpráva je odeslána příslušnému pracovníkovi PTAS po stisku tlačítka potvrdit a v rámci aplikace "Zprávy a formuláře" uložena jako odeslaná zpráva. Odpověď pracovníka PTAS přichází jak do této aplikace, tak do e-mailu uživatele.

#### Vyplňování formulářů prostřednictvím zákaznického portálu

PTAS v pravidelných intervalech žádá své zákazníky o poskytnutí informací nezbytných pro korektní fakturaci a splnění legislativních požadavků (např. počet bytů v objektu, obsah podlahových ploch apod.). V takovém případě jsou ze strany PTAS předpřipravovány formuláře, do kterých zákazník může informace vyplnit. Uživatel portálu bude moci informace vyplňovat a zasílat elektronicky.

Proces lze kompletně provést v prostředí Zákaznického portálu.

1) Na novou zprávu je uživatel upozorněn v rámci dlaždice "Zprávy a formuláře":

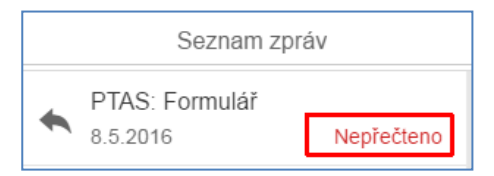

2) Po rozklepnutí zprávy v rámci Zákaznického portálu lze stáhnout přílohu – PDF formulář k vyplnění.

| PTAS: Formulář                                                                                                    |   |                        |
|----------------------------------------------------------------------------------------------------|---|------------------------|
| 8.5.2016                                                                                                    |   | Přečteno, nezpracováno |
| Text zprávy<br>Dobrú dop                                                                                                    |   |                        |
| prosíme o vyplnění přiloženého formuláře.                                                                                                    |   |                        |
| Postup zpracování je následující:<br>1) stáhnout formulář na Váš disk<br>2) vyplnit a uložit na Vašem disku<br>3) nahrát formulář zpět pomocí příslušného tlačítka (provede se jeho<br>odeslání do PTAS) | ß |                        |
| Děkujeme,                                                                                                    |   |                        |
| PTAS.                                                                                                    |   |                        |
| Odpověd Prohledat  Nahrát                                                                                                    |   |                        |

3) Uživatel si může stáhnout PDF soubor a vyplnit ho třeba později.

| Název souboru:   | form.pdf     |
|------------------|--------------|
| Uložit jako typ: | Dokument PDF |
|                  |              |
| Skrýt složky     | Uložit       |

PDF formulář je ve formátu, který umožňuje vyplnění příslušných polí. Na konci vyplňování je třeba PDF formulář uložit<sup>2</sup>.

4) Nahrání vyplněného a uloženého formuláře zpět do portálu (= odeslání do PTAS) probíhá v té samé zprávě prostřednictvím příslušných tlačítek:

| Odpověd           |           |         |
|-------------------|-----------|---------|
| form_vyplneny.pdf | Prohledat |         |
| 1 Nahrát          |           | Uloženo |

5) Vedle dočasného okna "Uloženo" je uživatel o úspěšně provedené akci informován i změnou statusu na zprávě:

| Seznam zpráv |                |            |
|--------------|----------------|------------|
| •            | PTAS: Formulář |            |
|              | 8.5.2016       | Zpracováno |

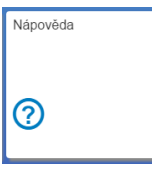

# Nápovědy v rámci portálu

Nápověda obsažená pod samostatnou dlaždicí v rámci portálu je stručnější verzí tohoto dokumentu.

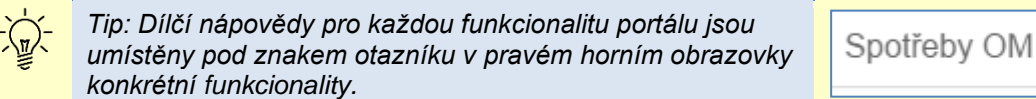

<sup>&</sup>lt;sup>2</sup> Tyto kroky lze podniknout např. ve volně dostupném programu Adobe Reader. Aktuální verze ke stažení např. na https://get.adobe.com/cz/reader/.